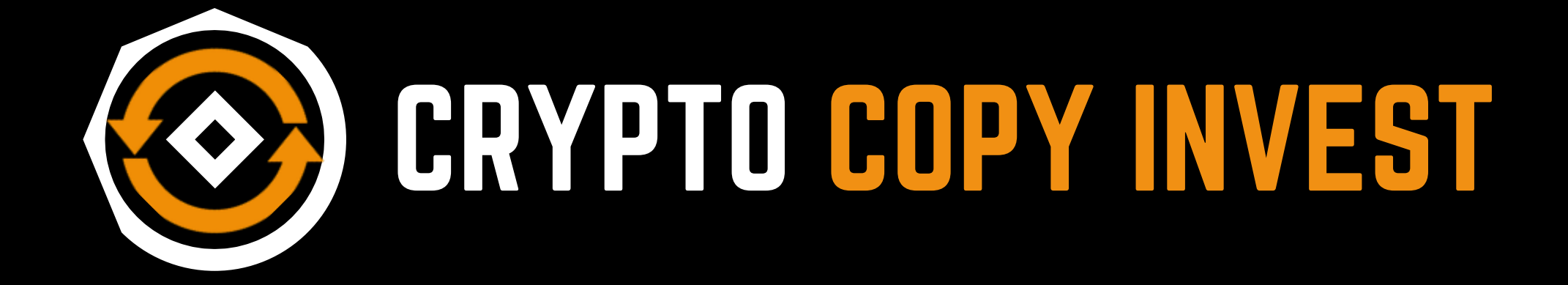

## メールアドレス認証設定方法 《モバイル版》

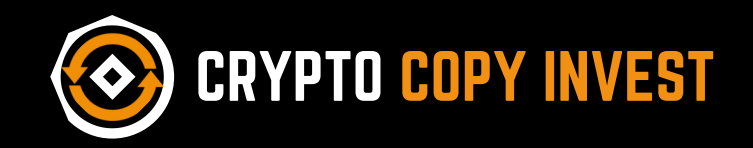

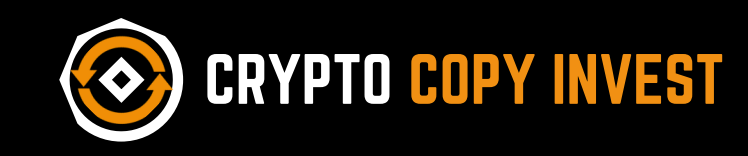

## です。 入出金及び重要なお知らせメールなどに 使用しますので、未設定の方は必ず設定 するようお願い致します。

OM TRADEでは電話番号のみで登録する ことが出来ましたが、CRYPTO COPY INVESTではメールアドレス認証が必要

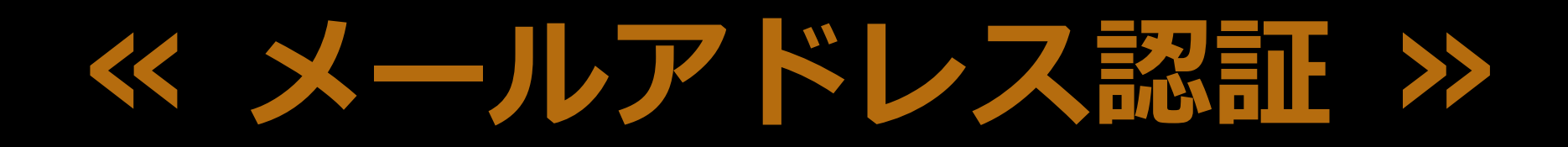

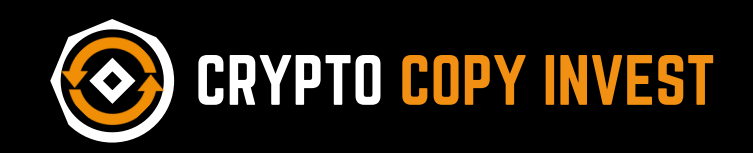

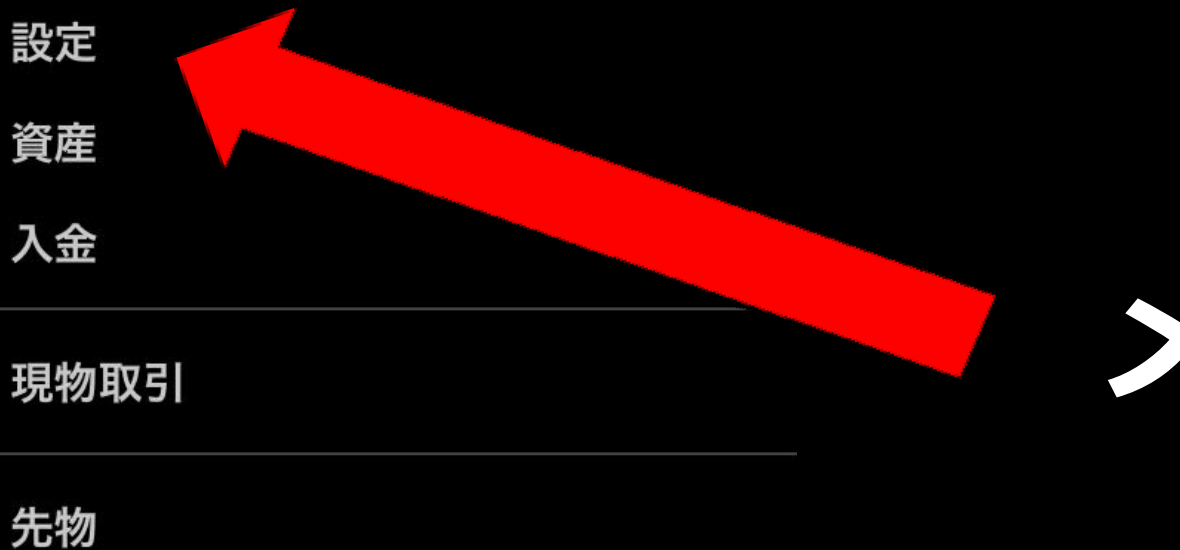

## メニューの 設定 をタップ

**Copy trading** 

当社について

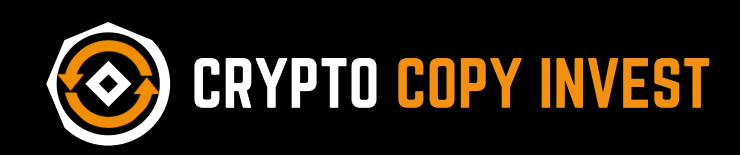

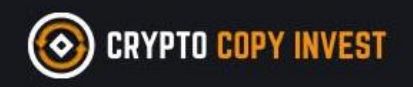

#### アカウント情報

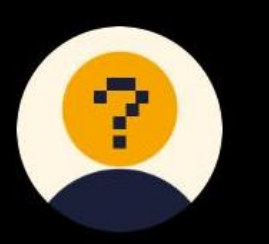

# アカウント情報を下にスクロール

UID(ユーザーID) セキュリティレベル

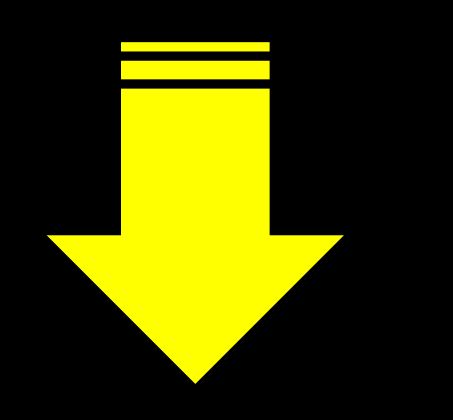

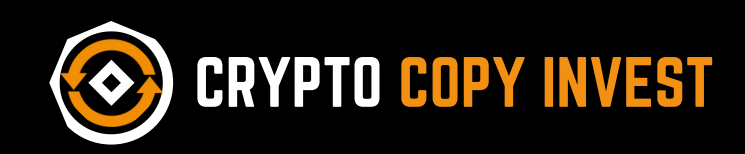

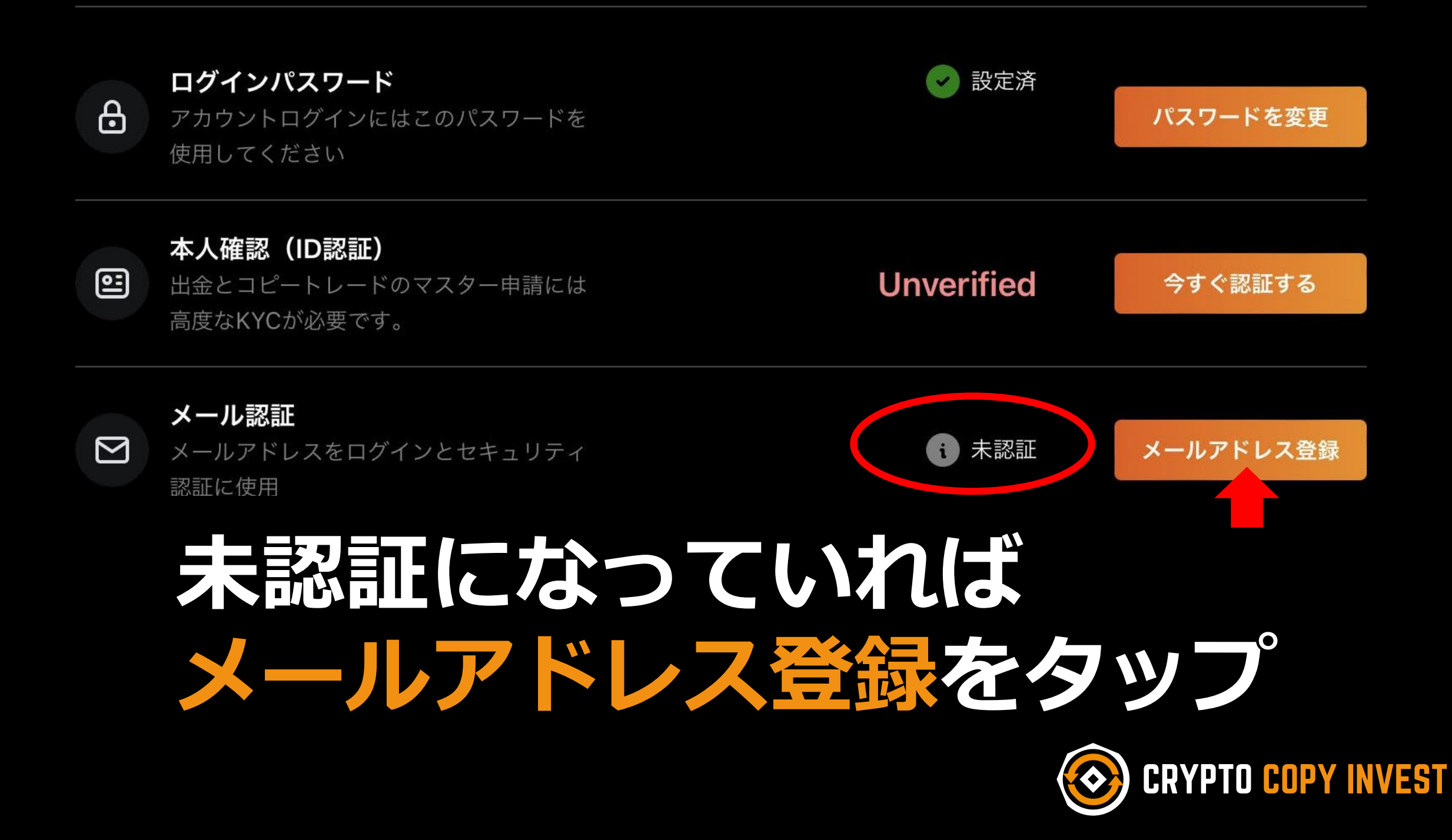

| メールアドレス登録                                                   | × |
|-------------------------------------------------------------|---|
| <ul><li>メールアドレスを変更してから24時間は出金</li><li>機能が無効になります。</li></ul> |   |
| <sub>新メールアドレス</sub><br>メールアドレスを入力                           |   |
| 新メールアドレス認証コード<br>送る                                         |   |
|                                                             |   |
| 確認                                                          |   |

### メールアドレスを入力

送るをタップ

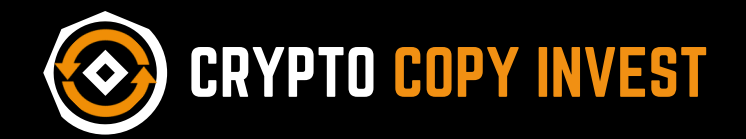

[Crypto Copy Invest] メール アドレスを確認してください

#### メール認証

### 入力メールアドレスに 認証コードが届きます

トレーダー様、

Crypto Copy Invest の認証コードは

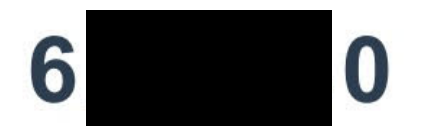

このコードを入力して、メールアドレスを確 認してください。

#### 6桁の数字

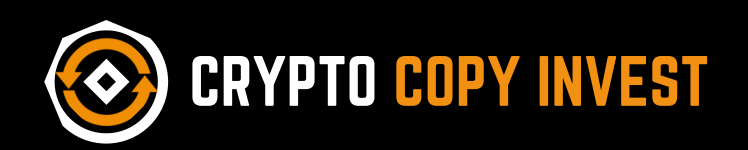

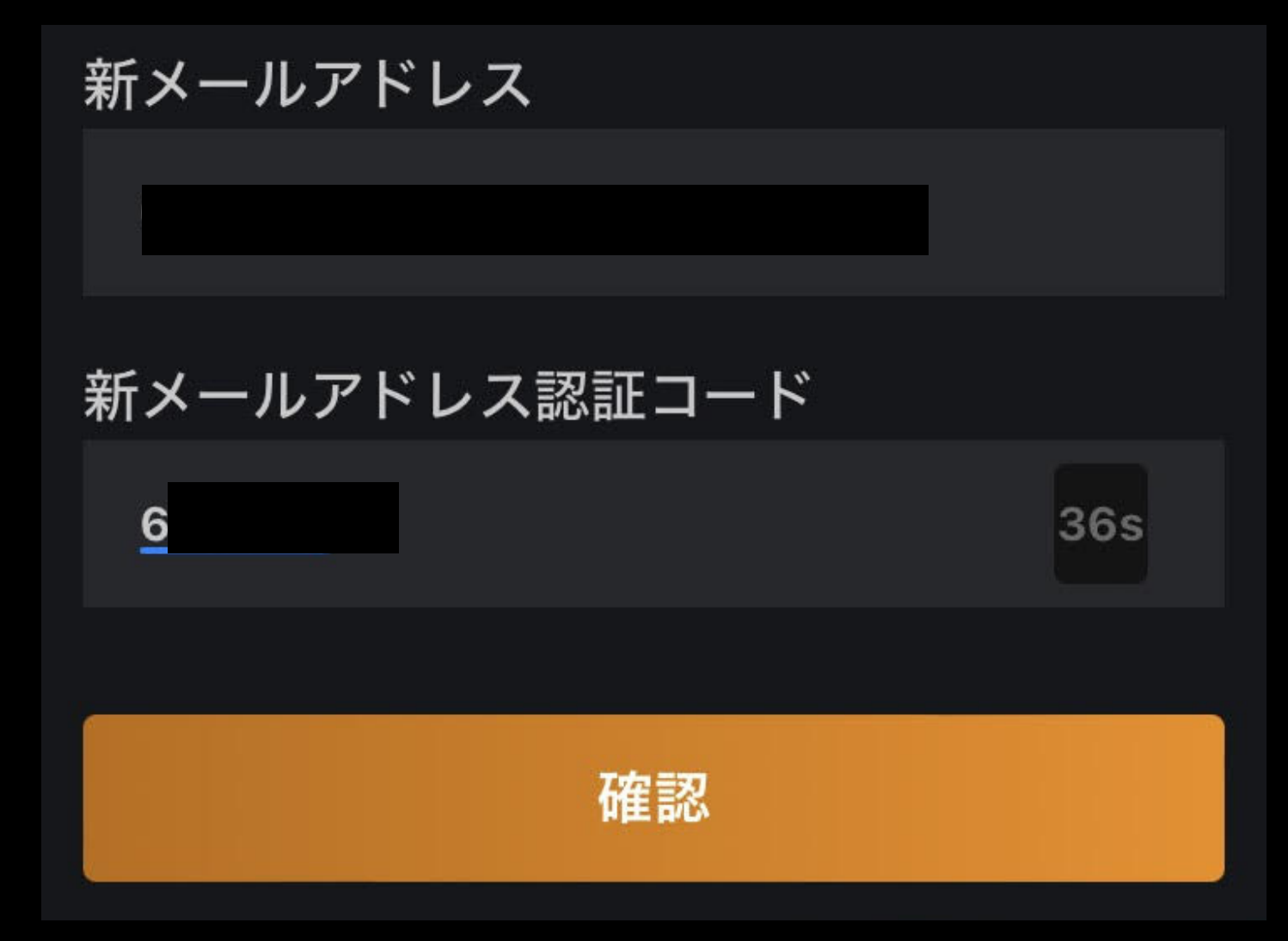

#### 認証コードを入力 して 確認を タップ

#### 60秒以内に操作

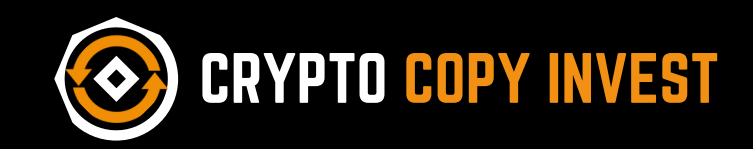

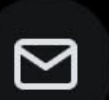

**メール認証** メールアドレスをログインとセキュリティ 認証に使用

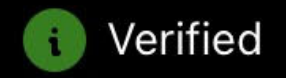

設定済

### メール認証の項目が Verified 設定済 に なっていればメールアドレス認証は完了

#### お疲れ様でした

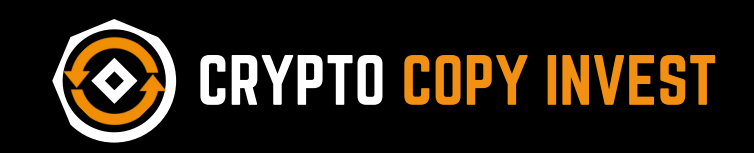

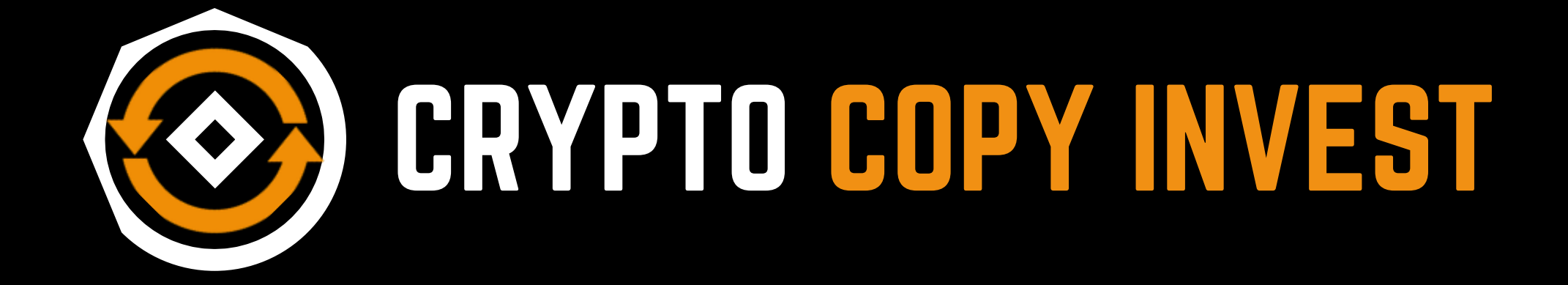